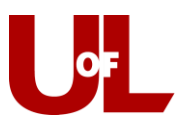

## CardSmart Training Sending a Progress Report Campaign

CardSmart Progress Report Campaigns allow you to gather feedback from faculty to help determine which students may need intervention.

1. Click on the **Campaigns** tab. Then click to **Create New** Progress Report Campaign.

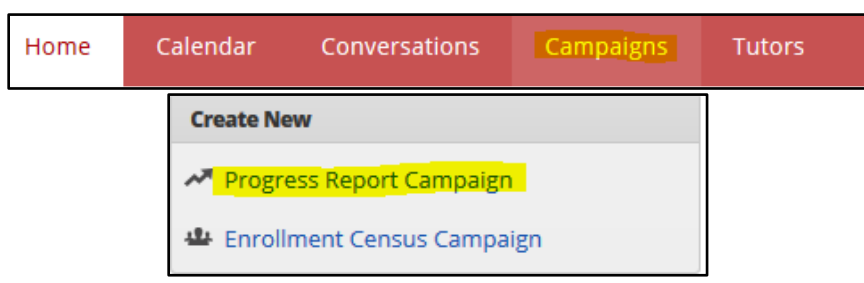

2. Name your Progress Report Campaign and write a message to the professors. When finished, click **Save and Next: Choose Students**.

| Step 1 : Name & Message                                                                   | Name of Campaign                                                                                                    |  |  |  |  |
|-------------------------------------------------------------------------------------------|----------------------------------------------------------------------------------------------------|--|--|--|--|
| Name your Progress Report Campaign, and<br>provide a message for professors.              | Report Campaign for Spring 2015                                                                                                    |  |  |  |  |
| Step 2 : Choose Students                                                                  | Email Subject                                                                                                    |  |  |  |  |
| Choose all-students, subset of students, or<br>classes that are to be monitored.          | Spring Progress Report Campaign                                                                                                    |  |  |  |  |
|                                                                                           | Email Message                                                                                                    |  |  |  |  |
| Step 3 : Define Behavior                                                                  | Dear Professor,                                                                                                    |  |  |  |  |
| Define how your Progress Report will behave<br>with thank you notes and expiration dates. | Please take a few minutes to give us feedback on the students in your classes. The feedback you<br>give will be used to help identify those students who may need some extra attention or resources. |  |  |  |  |
| Step 4 : Confirm                                                                          | The sooner we identify and engage those at-risk students, the sooner we can get them the help<br>they need.                                                                                          |  |  |  |  |
| Confirm the students enrollments which are<br>the target of the Progress Report campaign. | Your help is much appreciated. Please respond no later than February, 14, 2015.                                                                                                    |  |  |  |  |
| Step 5 : Send & Complete                                                                  | Sincerely,                                                                                                    |  |  |  |  |
| Your Progress Report Campaign has been sent<br>to instructors.                            | Advisor                                                                                                    |  |  |  |  |
|                                                                                           |                                                                                                    |  |  |  |  |
|                                                                                           |                                                                                                    |  |  |  |  |
|                                                                                           |                                                                                                    |  |  |  |  |
|                                                                                           |                                                                                                    |  |  |  |  |
|                                                                                           |                                                                                                    |  |  |  |  |
|                                                                                           | Save and Next : Choose Students                                                                                                    |  |  |  |  |

3. Choose Students. You can select all students, a subset of students, or certain classes that are to be monitored. Most often, you will select a specific group of students. Once you do that, the search box will open. Select Switch to Advanced Search so that you may filter either by student or by course section. ... When finished, click Define Behavior.

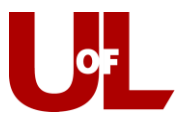

How would you like to select which students receive progress reports? The following 3 selection methods offer the power to drill down into a particular student/class or scale to the entire campus:

All Students Active for Academic Term : Send requests for all students active for the Fall 2014 term. This includes all students who are active in their courses (i.e. not dropped). This will include everyone in your GradesFirst environment, and is not restricted by any requirement other than academic term.

Select Specific Students and Courses (< 2000 students): Send requests for specific students filterable by any condition within GradesFirst. You can also choose to send to specific course sections. By choosing both a list of students and a list of courses, you can select specific students in a specific course.

© Select Cohorts of Students and Courses (> 2000 students): Send requests to cohorts of students filterable by any condition. Differs from the "Specific Students" above since you will not choose specific students or specific courses. In the "Confirm" stage, you will see a sample of students and courses you chose.

## Specific Students and Courses

To select your specific students or courses below, use the filters to search. Then use the "Add" buttons to move the selected to the right side. Only students or courses moved to the right will be used.

| you chose <b>both students and courses</b> , then the campaign will only be sent to "selected students in selected course: | s." |
|----------------------------------------------------------------------------------------------------|-----|

| iearch R | lesults  |                | Send | Req  | uests for These Students |                |
|----------|----------|----------------|------|------|--------------------------|----------------|
| V        | Name 🔺   | Classification |      |      | Name 🔺                   | Classification |
|          |          |                |      | 1    | Test, Advising           |                |
|          |          |                |      | 2    | Test, Stud               |                |
|          |          |                |      | 3    | Test, Student            |                |
|          |          |                |      | 4    | TestAMR-I, Ignato        |                |
|          |          |                |      | 5    | TestAMR-a, Annie         |                |
|          |          |                |      | 6    | TestAMR-g, Gorgeous      |                |
|          |          |                |      | 7    | TestAMR-h, Harry         |                |
|          |          |                |      | 8    | TestAMR-n, Newton        |                |
|          |          |                |      | 9    | TestAMRA, AA             |                |
|          |          |                | <    | 10   | Test∆MRh Ra<br>III       | •              |
| Add St   | udent(s) |                | Ren  | nove | e Student(s)             |                |

| Filter Students                                               |                         |                                 |                                          |                          |                |  |  |
|---------------------------------------------------------------|-------------------------|---------------------------------|------------------------------------------|--------------------------|----------------|--|--|
| Advanced Sear                                                 | h Switch To Simple Sear | <sup>th</sup>                   |                                          |                          |                |  |  |
| Student Info                                                  | ormation First Name     | e. Last Name, Student ID. Categ | ory. Tag, Major, Total GPA, Gender, Race |                          |                |  |  |
| First Name?                                                   |                         | Last Name <sup>7</sup>          | Student ID <sup>7</sup>                  | Total Hrs x <sup>7</sup> | Total His </th |  |  |
|                                                               |                         |                                 |                                          |                          |                |  |  |
| Total GPA >                                                   | Total GPA <1            | Gender                          | * All                                    | *                        |                |  |  |
| Category (in Any of t                                         | hene)?                  |                                 |                                          |                          |                |  |  |
| All                                                           |                         | •                               |                                          |                          |                |  |  |
| l ag (in Any of these)                                        | 7                       |                                 |                                          |                          |                |  |  |
|                                                               | 2                       | 0                               |                                          |                          |                |  |  |
| All                                                           | •1:                     | 0                               |                                          |                          |                |  |  |
| Current Ter                                                   | m Data Clessification   | s. Courses Section Section Tax. | Ierm GPA                                 |                          |                |  |  |
|                                                               |                         |                                 |                                          |                          |                |  |  |
| Assigned To Advisor, Tuter, Professor, Coach, Team Member     |                         |                                 |                                          |                          |                |  |  |
| Search 🔄 My Sudara Cely 📄 A Ruk Sudara Cely 🔄 Include Invance |                         |                                 |                                          |                          |                |  |  |

4. Define Behavior. Define how your Progress Reports will behave with thank you notes and expiration dates. Exclude Students Requested Since: This prevents new student request from being sent to professors who have already received a request since the date you provide. Expire Professor Links On: This sets a deadline by which the professor will no longer be able to respond. You can select to have a thank-you note sent to the instructor upon completion of the progress report.

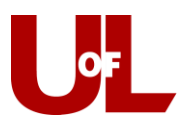

| Exclude Students Requested Since                                                                                     |
|----------------------------------------------------------------------------------------------------|
| Prevent new student requests from being sent to professors who have already received a request since the below date. |
| 11/28/2014                                                                                                    |
|                                                                                                    |
| Expire Professor Links On                                                                                            |
| Prevent professors from responding to the campaign after the below date.                                             |
| 02/06/2015                                                                                                    |
|                                                                                                    |
|                                                                                                    |
| Send Thank You Message to Instructors upon completion?                                                               |
|                                                                                                    |
| Back : Choose Students Next : Confirm                                                                                |

5. Send and Complete. This final screen summarizes the information you have provided, detailing how many requests will be sent to professors (and for how many students.) You can review the list to be sure it's accurate. The final step is to select **Send & Complete**.

| Based on your student selection(s), GradesFirst will send 0 evaluation requests for 0 students in 0 sections to 0 professors. Below is a list of all the evaluation requests that will be sent. Please review this list to ensure all desired students and courses are included. |         |    |           |        |             |         |  |
|----------------------------------------------------------------------------------------------------|---------|----|-----------|--------|-------------|---------|--|
| EVALUATION REQUESTS TO BE SENT                                                                                                    |         |    |           |        |             |         |  |
|                                                                                                    | STUDENT | ID | PROFESSOR | COURSE | COURSE NAME | SECTION |  |
| No students matching campaign student criteria.                                                                                                    |         |    |           |        |             |         |  |
|                                                                                                    |         |    |           |        |             |         |  |
|                                                                                                    |         |    |           |        |             |         |  |
| You have not selected to send a follow up thank you E-mail to professors.                                                                                                    |         |    |           |        |             |         |  |
|                                                                                                    |         |    |           |        |             |         |  |
| Back : Define Behavior Next : Send & Complete                                                                                                    |         |    |           |        |             |         |  |